## How to Use the Transfer Equivalency System

1. Type the name of the school you are transferring credits from or find the school using the alphabetical index.

| INSTITUTION SEARCH: | Find transfer college by name:        |  |  |  |  |  |  |  |
|---------------------|---------------------------------------|--|--|--|--|--|--|--|
|                     | Q Search                              |  |  |  |  |  |  |  |
| Alphabetical Index: |                                       |  |  |  |  |  |  |  |
| ABCDEFGHI           | J K L M N O P Q R S T U V W X Y Z ALL |  |  |  |  |  |  |  |

- 2. Click on the school you are transferring courses from.
- 3. Locate your course(s) from the listing and choose the box at the end of the course. If you have multiple courses, choose all appropriate courses and select + Add/View My List.

| INSTITUTION LIST> EQUIVALENCY LIST            |                                           |          |      |            |            |        |
|-----------------------------------------------|-------------------------------------------|----------|------|------------|------------|--------|
|                                               |                                           | Q Search | C R  | eset 🚺 🕇 A | dd/View My | / List |
| PAGE 1 OF 2                                   |                                           |          |      |            |            |        |
| 2                                             |                                           |          |      |            |            |        |
| COPPIN STATE UNIVERSITY                       | MORGAN STATE UNIVERSITY                   |          | NOTE | ? BEGIN    | END        |        |
| ANTH 207 CULTURAL ANTHROPOLOGY (3)            | SOCI 110 INTRODUCTION TO ANTHROPOLOGY (3) |          | 1    | 08/20/2018 |            |        |
| ARA 101 ELEMENTARY ARABIC (3)                 | ARAB 101 ELEMENTARY ARABIC I (3)          |          | ~    | 08/20/2018 |            |        |
| ARA 102 ELEMENTARY ARABIC (3)                 | ARAB 102 ELEMENTARY ARABIC II (3)         |          | ~    | 08/20/2018 |            |        |
| ART 105 INTRODUCTION TO CERAMIC SCULPTURE (3) | ART 302 CERAMICS (3)                      |          | ~    | 08/20/2018 |            |        |
| BIOL 101 BIOLOGICAL SCIENCE (4)               | BIOL 101 INTRODUCTORY BIOLOGY I (4)       |          | ~    | 08/20/2018 |            |        |
| CHEM 101 GENERAL CHEMISTRY I (4)              | CHEM 101L GENERAL CHEMISTRY (4)           |          | ~    | 08/20/2018 |            |        |
| DANC 226 FUNDAMENTALS OF CHOREOGRAPHY (3)     | MUSC 116TR LOWER LEVEL ELECTIVE           |          | 1    | 08/20/2018 |            |        |

Once all courses are selected, click "SEARCH".

MORGAN STATE UNIVERSITY

4. The original transfer course will appear with the Morgan State University equivalent as "MY LIST" (if it is in our system) along with any corresponding note. If an equivalency does not appear, an equivalency will be determined when your official transcripts are evaluated. You also have the choice to send courses by email, export to EXCEL or clear your listing.

| MORGAN STATE UNIVE          | DCITY                                                         |                                                                                         |                                                                                                    |                                       |                                                                                                    |            |              |    |
|-----------------------------|---------------------------------------------------------------|-----------------------------------------------------------------------------------------|----------------------------------------------------------------------------------------------------|---------------------------------------|----------------------------------------------------------------------------------------------------|------------|--------------|----|
|                             | MY LIST                                                       |                                                                                         |                                                                                                    | 🛛 🖂 🖾                                 | . C ×                                                                                                    |            |              |    |
| INSTITUTION LIST> EQUIVALEN |                                                               |                                                                                         |                                                                                                    |                                       | -                                                                                                    |            |              |    |
|                             |                                                               | EQUIVALENT                                                                              |                                                                                                    |                                       |                                                                                                    | eset 🕇 Ad  | ld/View My L | st |
| PAGE 1 OF 2                 | TRANSFER COURSE                                               | COURSE                                                                                  | NOTE?                                                                                                    | BEGIN END D                           | ELETE                                                                                                    |            |              |    |
|                             | ANTH 207 CULTURAL                                             | SOCI 110<br>INTRODUCTION TO<br>ANTHROPOLOGY (3)<br>Morgan State University              | This course will transfer in and help fulfill the requirement<br>for Social and Behavioral Sciences – (SB). The credit award<br>will match the incoming transfer course.                     | 08/20/2018                            | â                                                                                                    |            |              |    |
| COPPIN STATE UNIVERSITY     | Coppin State University                                       |                                                                                         |                                                                                                    |                                       |                                                                                                    | BEGIN      | END          |    |
| ANTH 207 CULTURAL ANTH      |                                                               |                                                                                         |                                                                                                    |                                       |                                                                                                    | 08/20/2018 |              |    |
| ARA 101 ELEMENTARY ARAE     | ARA 101 ELEMENTARY                                            | ARAB 101                                                                                | RAB 101 This course will transfer in and help fulfill the requirement                                                                                                    | 08/20/2018                            | â                                                                                                    | 08/20/2018 |              |    |
| ARA 102 ELEMENTARY ARAI     | ARABIC (3)<br>Coppin State University                         | (3)                                                                                     | for Arts and Humanities — (AH). The credit award will match                                                                                                    | 1                                     |                                                                                                    | 08/20/2018 |              |    |
| ART 105 INTRODUCTION TO     |                                                               | Morgan State University                                                                 | the incoming transfer course.                                                                                                    |                                       |                                                                                                    | 08/20/2018 |              |    |
| BIOL 101 BIOLOGICAL SCIEN   | ARA 102 ELEMENTARY                                            | ARAB 102                                                                                | This course will transfer in and help fulfill the requirement                                                                                                    | 08/20/2018                            | â                                                                                                    | 08/20/2018 |              |    |
| CHEM 101 GENERAL CHEMIS     | ARABIC (3)<br>Coppin State University                         | ELEMENTARY ARABIC                                                                       | $^{\mathbb{C}}$ for Arts and Humanities — (AH). The credit award will match                                                                                                    | I.                                    |                                                                                                    | 08/20/2018 |              |    |
| DANC 226 FUNDAMENTALS       |                                                               | Morgan State University                                                                 | the Incoming transfer course.                                                                                                    |                                       |                                                                                                    | 08/20/2018 |              |    |
| ECON 103 INTRODUCTION       | ART 105 INTRODUCTION                                          | ART 302 CERAMICS (3)                                                                    | ART 302 CERAMICS (3) This course will transfer in and help fulfill the requirement<br><i>Morgan State University</i> for Arts and Humanities — (AH). The credit award will match             | 08/20/2018                            | ÷.                                                                                                    | 08/20/2018 |              |    |
| ECONOMICS (3)               | TO CERAMIC<br>SCULPTURE (3)<br>Coppin State University        | Morgan State University for Arts and Humanities — (AH). T the incoming transfer course. |                                                                                                    | i i i i i i i i i i i i i i i i i i i | -                                                                                                    | 08/20/2018 |              |    |
| FREN 101 ELEMENTARY ERE     |                                                               |                                                                                         | the incoming transfer course.                                                                                                    |                                       |                                                                                                    | 08/20/2018 |              |    |
| FREN 102 ELEMENTARY ERE     | BIOL 101 BIOLOGICAL<br>SCIENCE (4)<br>Coppin State University | BIOL 101 Beginning Fail 201<br>INTRODUCTORY equivalent.                                 | Beginning Fall 2018 semester, the BIOL courses 101 are                                                                                                    | 08/20/2018                            | ÷                                                                                                    | 08/20/2018 |              |    |
| FREN 201 INTERMEDIATE FE    |                                                               |                                                                                         | equivalent.                                                                                                    |                                       | _                                                                                                    | 08/20/2018 |              |    |
| FREN 202 INTERMEDIATE F     |                                                               | Morgan State University                                                                 |                                                                                                    |                                       |                                                                                                    | 08/20/2018 |              |    |
| FREN 203 SURVEY OF FREN     | CHEM 101 GENERAL                                              | CHEM 101L GENERAL                                                                       | The CHEM 101 courses between Coppin State Link, and                                                                                                    | 08/20/2018                            | ÷                                                                                                    | 08/20/2018 |              |    |
| FREN 204 SURVEY OF FREN     | CHEMISTRY I (4)                                               | CHEMISTRY (4) Morgan State Univ. a                                                      | Morgan State Univ. are equivalent.                                                                                                    | 0012012010                            |                                                                                                    | 08/20/2018 |              |    |
| FREN 301 ADVANCED EDEN      | Coppin State University                                       | Morgan State University                                                                 | y -                                                                                                    |                                       |                                                                                                    | 08/20/2018 |              |    |
|                             | DANC 226                                                      | MUSC 116TR LOWER                                                                        | This course will transfer in and help fulfill the requirement of for Arts and Humanities — (AH) or Physical Education —<br>(ACT) . The credit award will match the incoming transfer course. | 08/20/2018                            | Ê                                                                                                    | 08/20/2018 |              |    |
| ► GEOG 102 WORLD REGION     | CHOREOGRAPHY (3)                                              | LEVEL ELECTIVE<br>Morgan State University                                               |                                                                                                    |                                       |                                                                                                    | 08/20/2018 |              |    |
|                             | Coppin State University                                       |                                                                                         |                                                                                                    |                                       |                                                                                                    | 09/20/2019 |              |    |
|                             | ECON 103                                                      | ECON 116TR LOWER                                                                        | This course will transfer in and help fulfill the requirement                                                                                                    | 08/20/2018                            | â                                                                                                    | 08/20/2010 |              |    |
|                             | INTRODUCTION TO<br>BUSINESS &                                 | LEVEL ELECTIVE<br>Morgan State University                                               | for Social and Behavioral Sciences - (SB). The credit award                                                                                                    |                                       | +                                                                                                    | 00/20/2010 |              |    |
|                             | V (2)                                                         |                                                                                         |                                                                                                    |                                       |                                                                                                    | 08/20/2018 |              |    |
|                             |                                                               |                                                                                         | LIEED 102 LIEALTH SCIENCE, HUMAN AND SCICIAL D                                                                                                    |                                       | -                                                                                                    | 08/20/2018 |              |    |
| ► HEED 103 HEALTH & WELLNE  | 32 (HONORS) (3)                                               |                                                                                         | HEED 103 HEALTH SCIENCE: HUMAN AND SOCIAL D                                                                                                    | ETERMINANTS (3)                       | <ul> <li>Image: A set of the set of the</li></ul> | 08/20/2018 |              |    |

5. Repeat these steps for each transfer course.

If you need help accessing the information provided in the Transfer Equivalency System, please contact the Transfer Evaluation Articulation team (<u>mailto:transfer-evaluation@morgan.edu</u>) for assistance.